i mageCLASS MF289dw MF287dw MF284dw

# Setup Guide

**1 Important Safety Instructions** Be sure to read these instructions before using the machine.

# 2 Setup Guide (this document)

#### **3** User's Guide

This section explains all the ways this machine can be used.

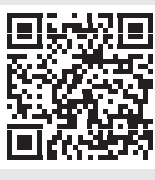

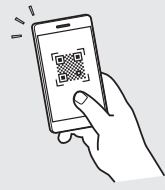

En

https://oip.manual.canon/

- After you finish reading this guide, store it in a safe place for future reference.
- The information in this guide is subject to change without notice.

Unless otherwise stated, illustrations used in this document are for the MF289dw.

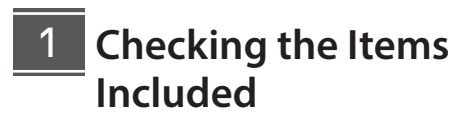

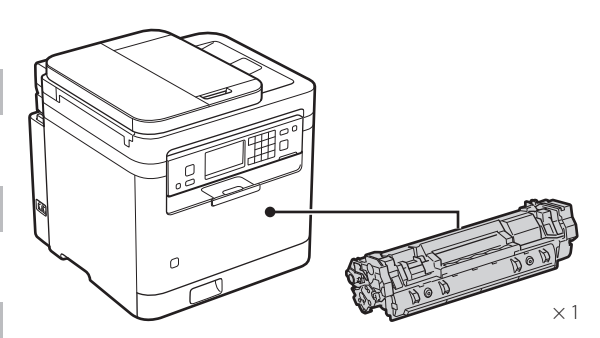

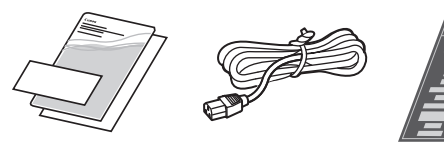

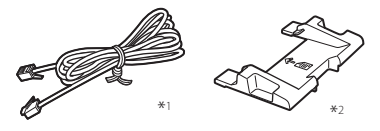

\*1 May not be included with some models.
 \*2 Use this when scanning A6 size originals with the feeder.

#### 2 Removing the Packing Material

**1.** Install the machine in the location where it will be used.

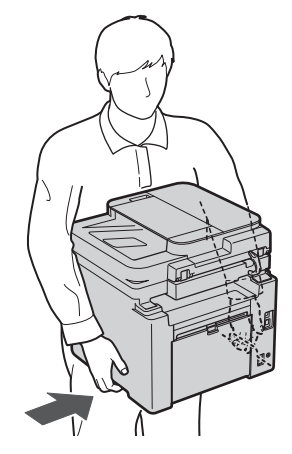

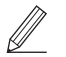

Provide a space of 4" (100 mm) or more around the machine when installing.

#### **2.** Remove all packing material.

Remove all tapes.

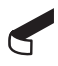

Do not remove the sticker that covers the USB port until you actually use the USB port.

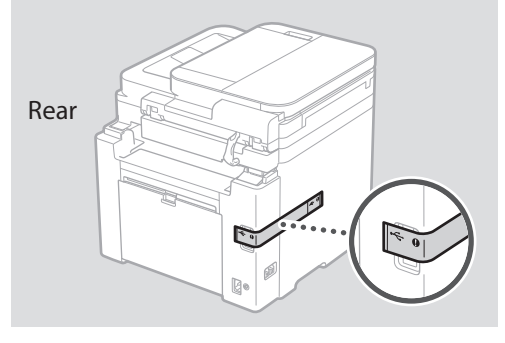

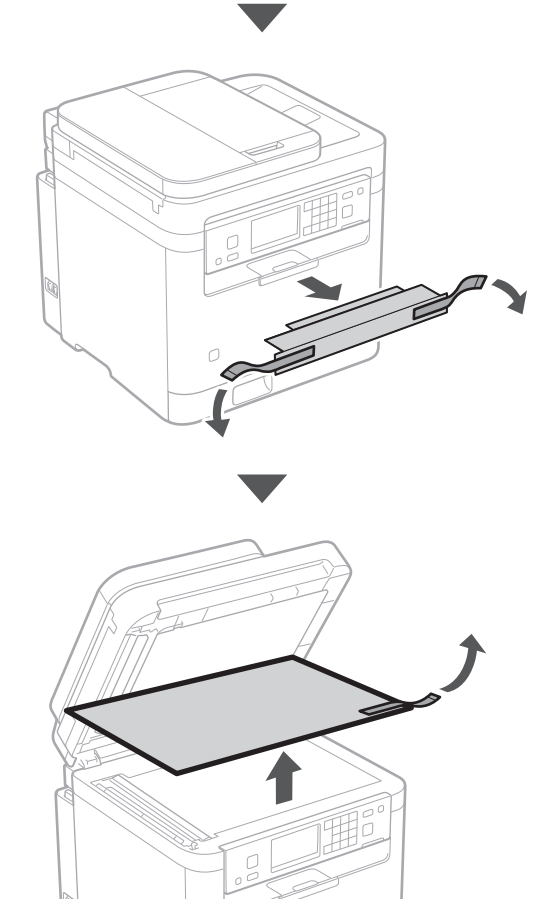

En

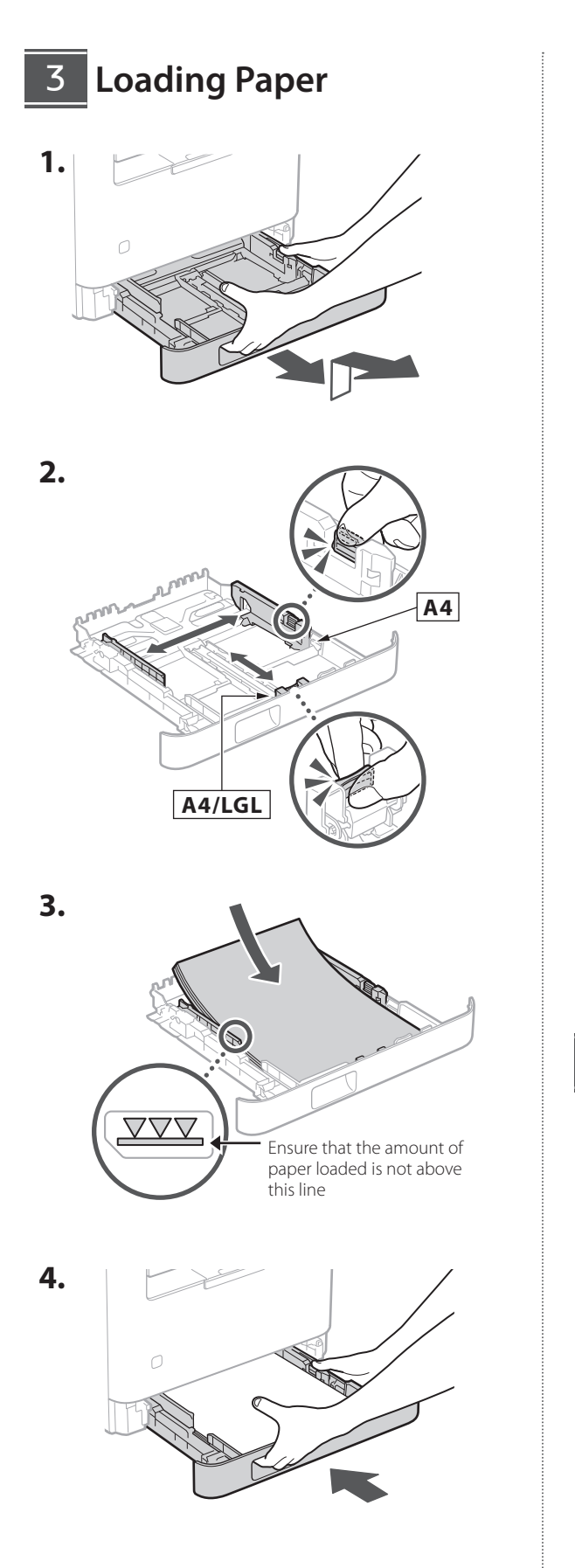

### 4 Setting Up the Paper Stopper and Control Panel

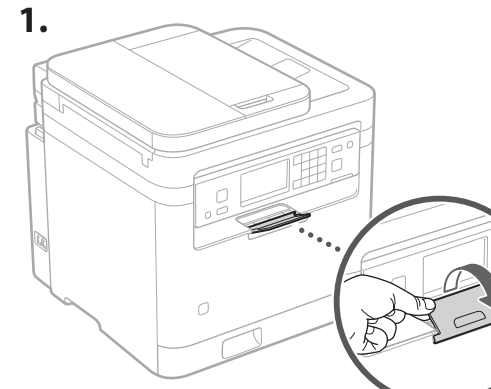

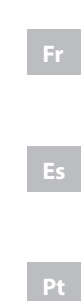

En

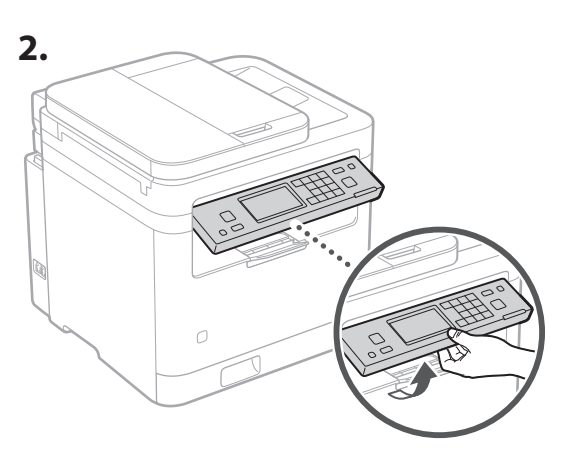

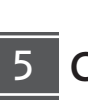

Connecting the Power Cord

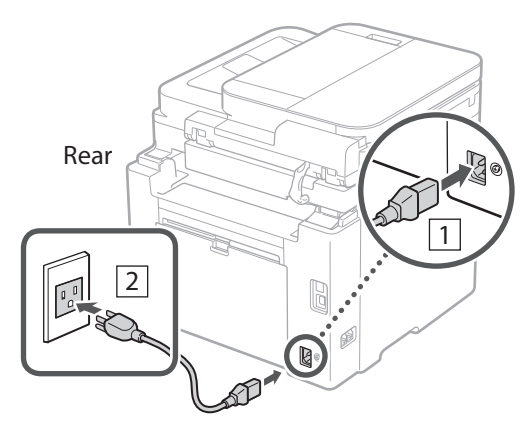

#### Specifying the Basic Settings

When you turn on the machine for the first time, the Setup Guide appears on the control panel. Perform the initial machine setup by following the on-screen instructions.

Depending on your model, the items available for selection and the procedure for making choices may differ from those shown in this document. Proceed as directed in the screens shown.

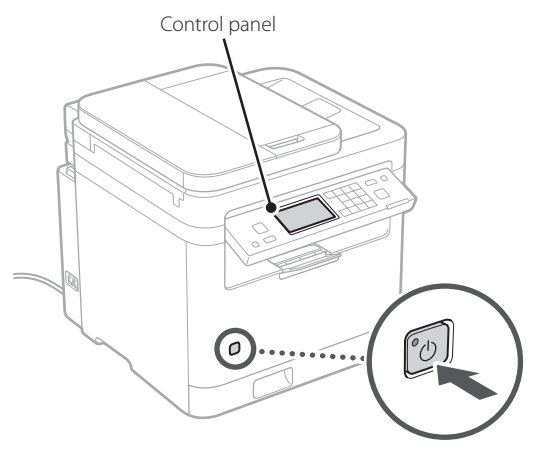

- Date and Time Settings
- Security Settings
- Network Settings
- Toner Replenishment Service Settings\*

After completing the above settings, the <Software Installation> or <Driver Install./Initial Set.> screen will appear on the control panel. Follow the instructions on the screen.

\* This service is not available in some countries or regions. To use this service, you must enter into an agreement beforehand. Configurations may be needed after software and driver installation.

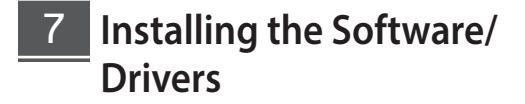

To use the print, fax, and scan functions of the machine by connecting to a computer or smartphone, you must install the respective drivers. **1.** Open your web browser and access the Canon website.

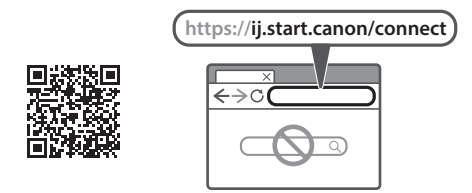

**2.** Enter the model name and click Go.

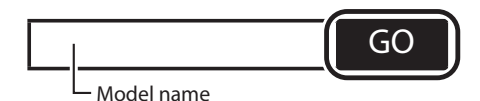

**3.** Continue the operations by following the instructions on the screen.

i mageCLASS MF289dw MF287dw MF284dw

# Guide de configuration

#### 1 Consignes de sécurité importantes

Veillez à lire ces instructions avant d'utiliser la machine.

# **2** Guide de configuration (ce document)

#### **3** Guide de l'utilisateur

Cette section explique toutes les façons dont cette machine peut être utilisée.

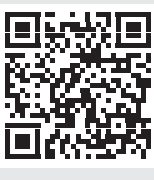

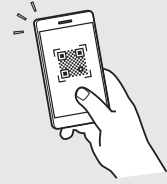

https://oip.manual.canon/

- Après avoir terminé la lecture de ce guide, conservez-le dans un endroit sûr pour pouvoir le consulter ultérieurement.
- Les informations contenues dans ce guide sont susceptibles d'être modifiées sans préavis.

Fr

.

Pt

Sauf indication contraire, les illustrations utilisées dans ce document concernent le MF289dw.

## Vérification des éléments inclus

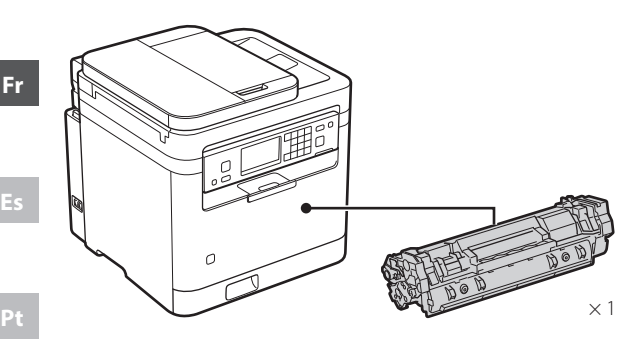

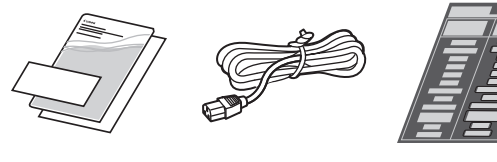

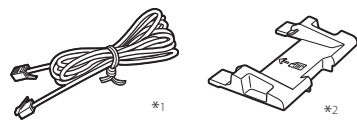

\*1 Peut ne pas être inclus avec certains modèles.

\*2 À utiliser pour numériser des originaux au format A6 avec le chargeur.

#### 2 **Retrait du matériel** d'emballage

1. Installez la machine à l'endroit où elle sera utilisée.

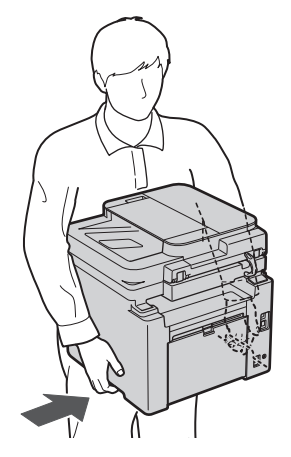

Laissez un espace d'au moins 4" (100 mm) autour de l'appareil lors de son installation.

#### 2. Retirez tous les matériaux d'emballage.

Retirez tous les rubans adhésifs.

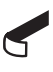

Ne retirez pas l'autocollant qui recouvre le port USB avant d'avoir réellement utilisé ce dernier.

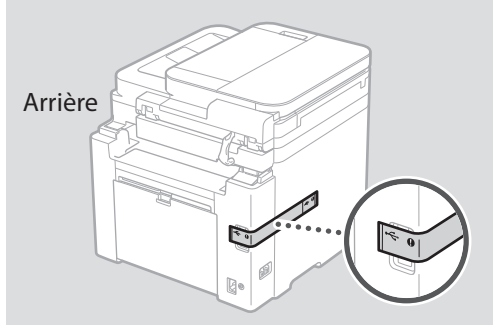

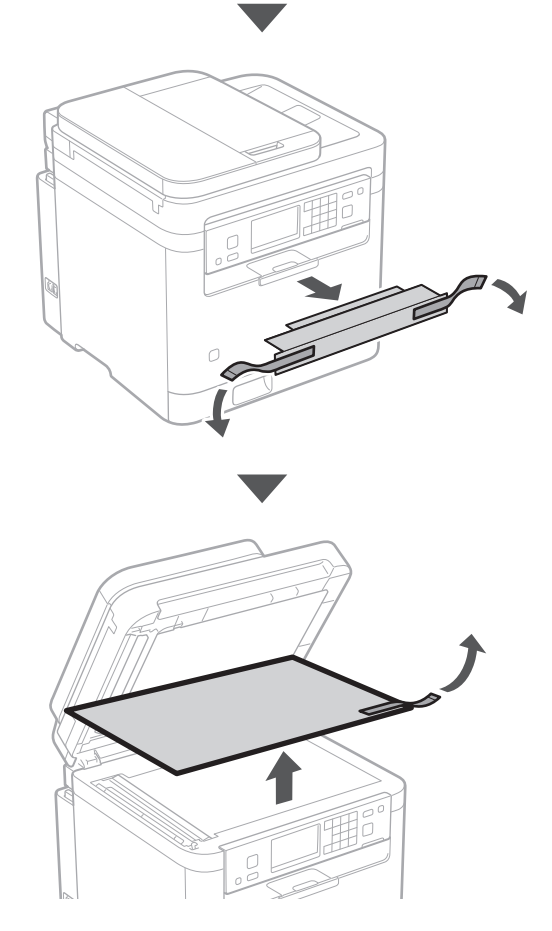

6

3 Chargement du papier

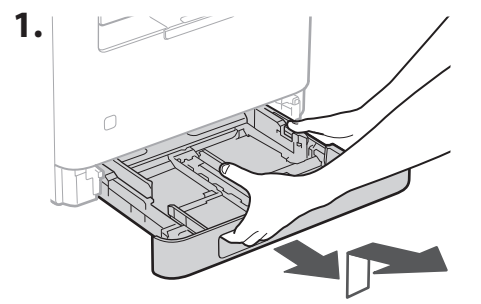

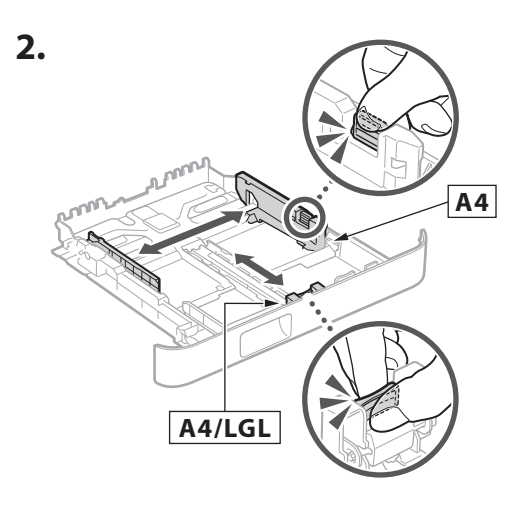

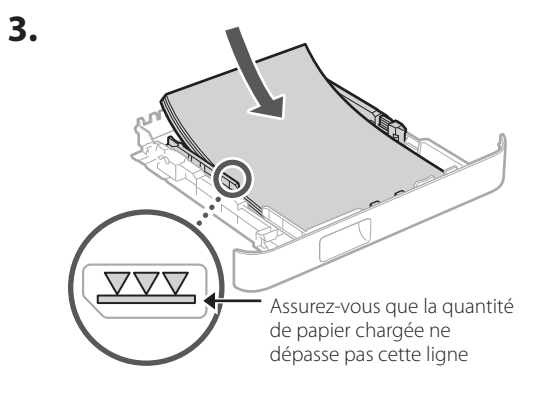

4.

4 Configuration de la butée du papier et du panneau de commande

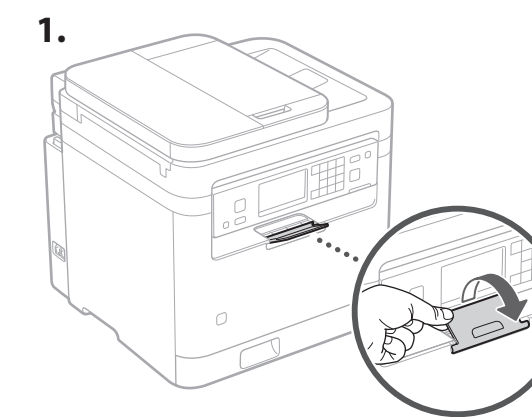

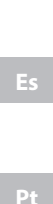

Fr

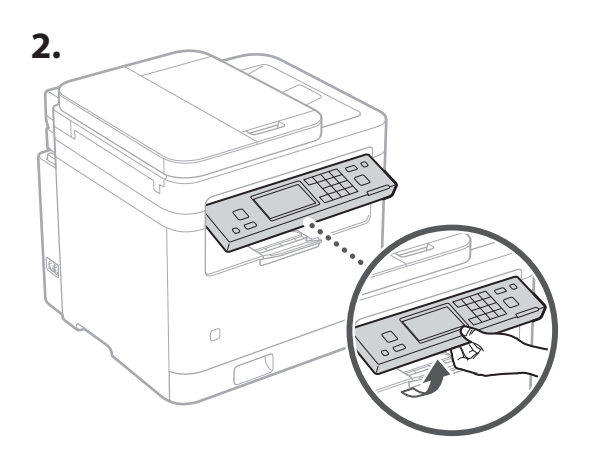

5 Raccordement du cordon d'alimentation

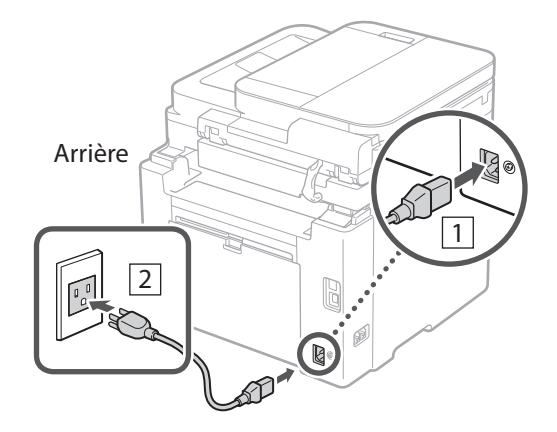

7

### 5 Spécification des paramètres de base

Lorsque vous mettez la machine sous tension pour la première fois, le Guide de configuration s'affiche sur le panneau de commande. Effectuez la configuration initiale de la machine en suivant les instructions à l'écran.

En fonction de votre modèle, les éléments disponibles pour la sélection et la procédure de choix peuvent différer de ceux présentés dans ce document. Procédez comme indiqué dans les écrans présentés.

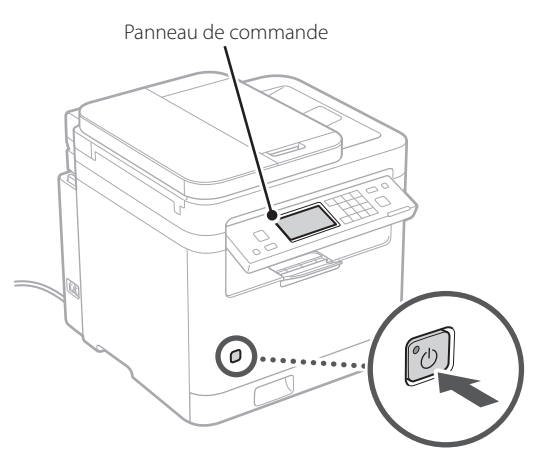

- Réglage de la date et de l'heure
- Réglage de sécurité
- Réglage du réseau
- Réglage du service de réapprovisionnement du toner\*

Une fois les réglages ci-dessus terminés, l'écran <Instal. du logiciel> ou <Instal. pilote/Régl. initiaux> apparaîtra sur le panneau de contrôle. Suivez les instructions à l'écran.

\* Ce service n'est pas disponible dans certains pays ou régions. Pour utiliser ce service, vous devez signer un contrat au préalable. Des configurations peuvent être nécessaires après l'installation du logiciel et du pilote.

## 7 Installation du logiciel/ pilotes

Pour utiliser les fonctions d'impression, de télécopie et de numérisation de la machine en vous connectant à un ordinateur ou à un smartphone, vous devez installer les pilotes correspondants. 1. Ouvrez votre navigateur Web et accédez au site Web de Canon.

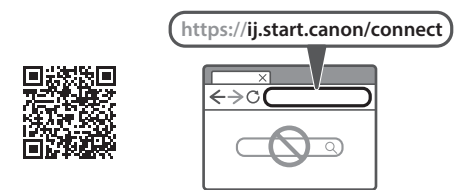

2. Entrez le nom du modèle et cliquez sur Accéder.

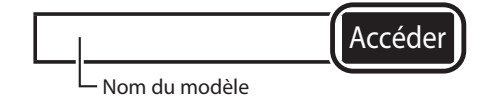

**3.** Continuez les opérations en suivant les instructions affichées à l'écran.

Fr

i mageCLASS MF289dw MF287dw MF284dw

# Guía de configuración

#### 1 Instrucciones de seguridad importantes

Asegúrese de leer estas instrucciones antes de utilizar el equipo.

#### 2 Guía de configuración (este documento)

#### **3** Guía de usuario

En esta sección se explican todas las formas en las que se puede utilizar el equipo.

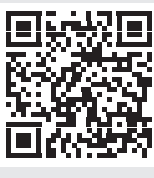

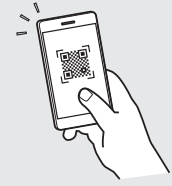

Es

https://oip.manual.canon/

- Después de leer esta guía, guárdela en un lugar seguro para posteriores consultas.
- La información de esta guía está sujeta a cambios sin previo aviso.

A menos que se indique otra cosa, las ilustraciones utilizadas en este documento son para el equipo MF289dw.

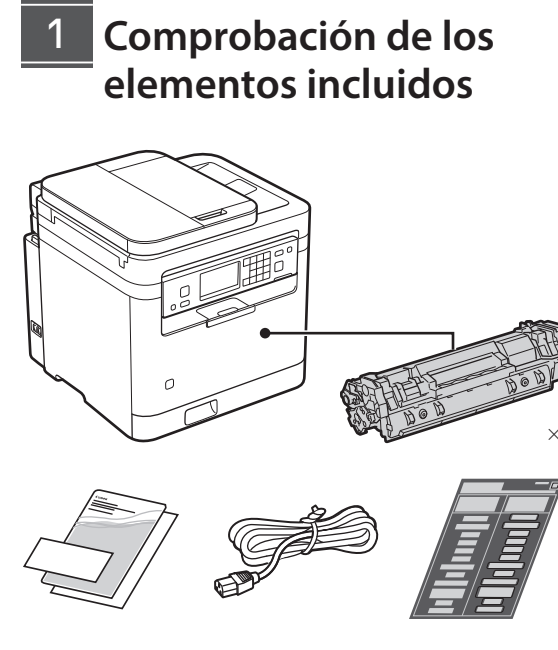

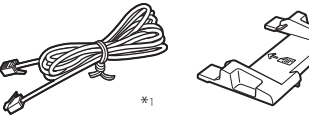

\*1 Podría no incluirse con algunos modelos.
\*2 Utilícela cuando escanee originales de tamaño A6 con el alimentador.

#### 2 Retirada de los materiales de embalaje

**1.** Instale el equipo en el lugar en el que vaya a utilizarlo.

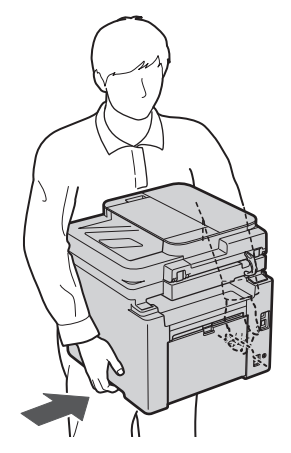

Deje un espacio de al menos 4" (100 mm) en torno al equipo al instalarlo.

#### **2.** Retire todo el material de embalaje.

Quite todas las cintas.

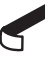

No quite la pegatina que cubre el puerto USB hasta que no vaya a usar realmente el puerto USB.

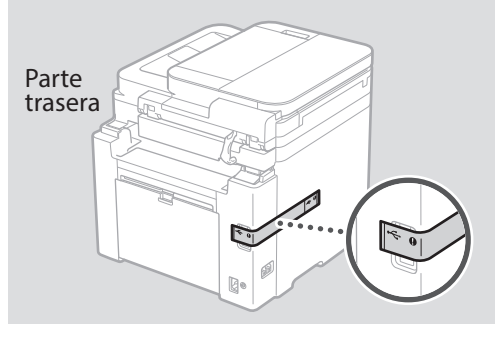

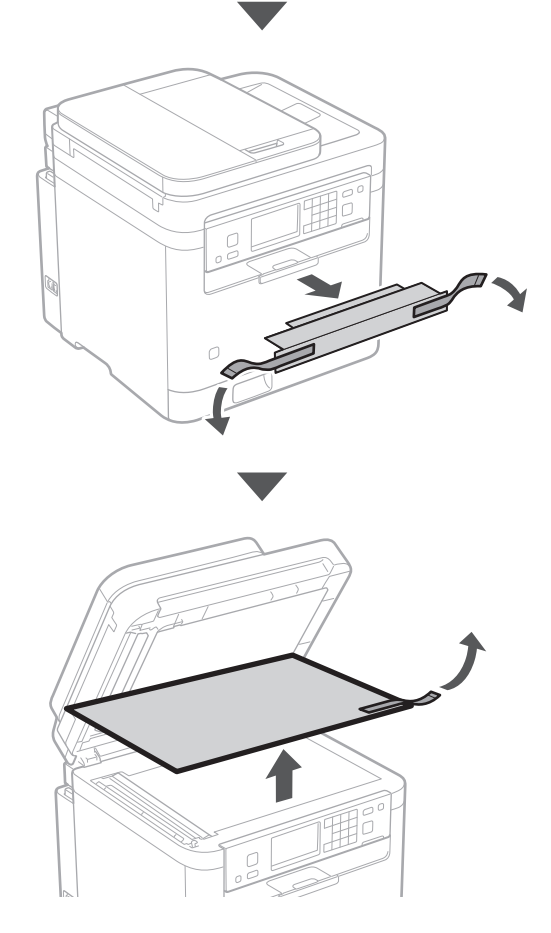

Es

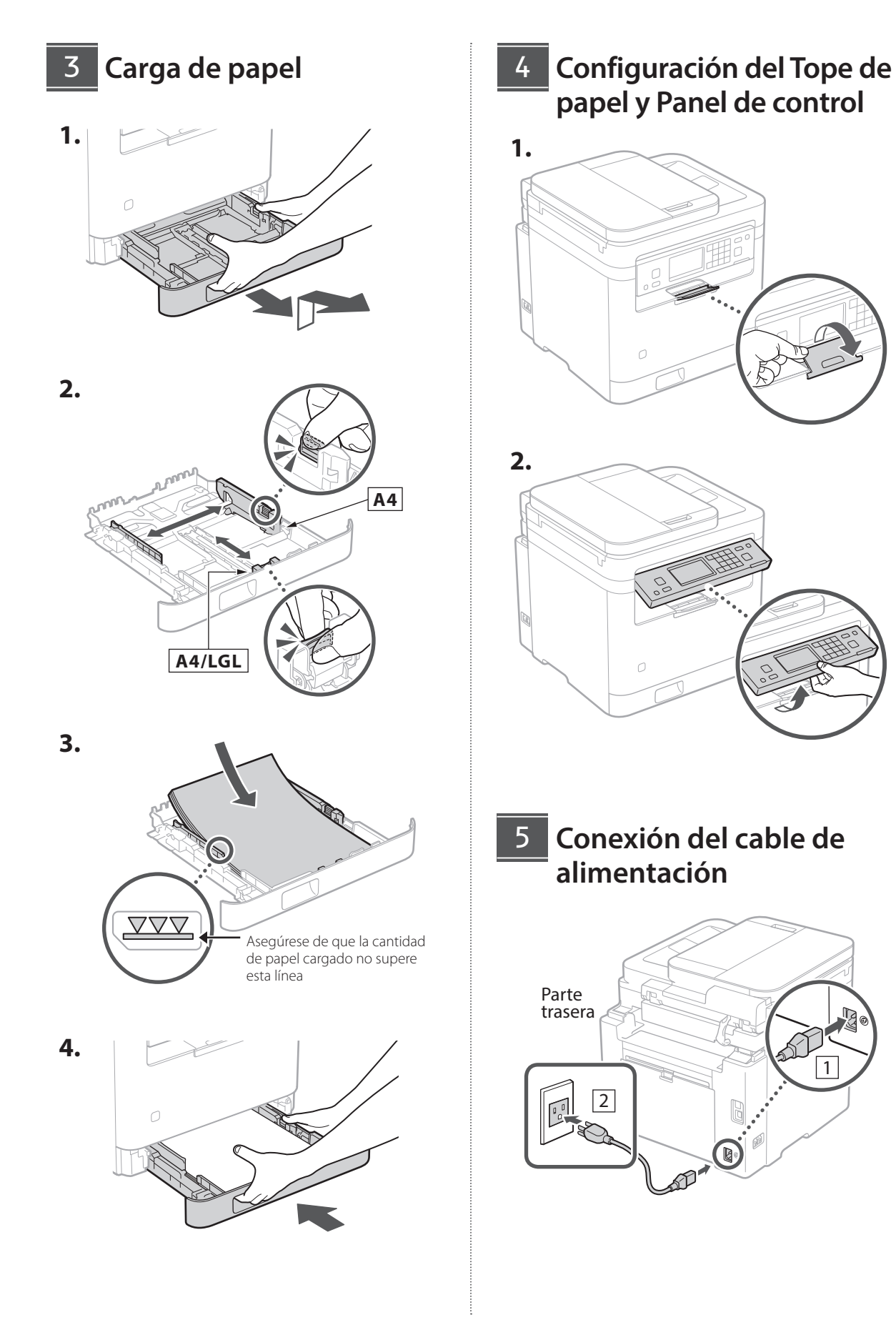

Es

11

# Especificación de la configuración básica

Cuando encienda el equipo por vez primera, aparecerá la Guía de configuración en el panel de control. Lleve a cabo la configuración inicial del equipo siguiendo las instrucciones que aparecen en la pantalla.

Dependiendo de su modelo, los elementos disponibles para selección y el procedimiento para realizar selecciones podrían diferir de los mostrados en el presente documento. Proceda según lo indicado en las pantallas mostradas.

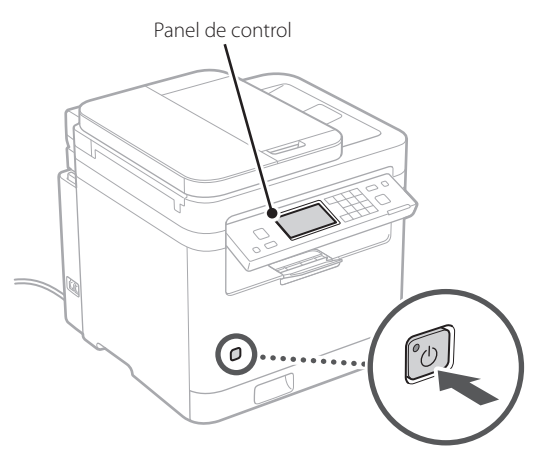

- Ajustes de fecha y hora
- Ajustes de seguridad
- Ajustes de red
- Ajustes del servicio de reposición de tóner\*

Una vez completados los ajustes anteriores, aparecerá la pantalla <Instalac. del software> o <Instal. contr./opc. iniciales> en el panel de control. Siga las instrucciones de la pantalla.

\* Este servicio no está disponible en algunos países o regiones.
 Para utilizarlo, es necesario firmar un contrato con antelación.
 Es posible que sea necesario realizar configuraciones tras la instalación del software y el controlador.

### 7 Instalación del software/ los controladores

Para utilizar las funciones de impresión, fax y escáner del equipo conectando a un ordenador o smartphone, debe instalar los controladores respectivos.

1. Abra su navegador web y acceda al sitio web de Canon.

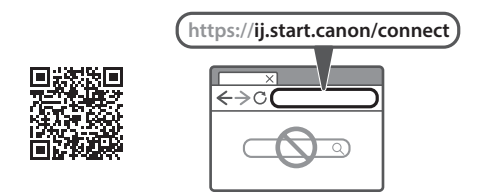

2. Introduzca el nombre del modelo y haga lr.

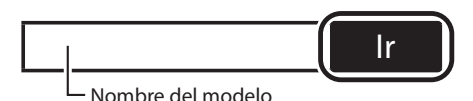

**3.** Continúe con las operaciones siguiendo las instrucciones de la pantalla.

Es

i mageCLASS MF289dw MF287dw MF284dw

# Guia de configuração

#### 1 Instruções importantes de segurança

Certifique-se de ler estas instruções antes de usar a máquina.

#### **2** Guia de configuração (este documento)

#### **3** Guia do usuário

Esta seção explica todas as maneiras de usar esta máquina.

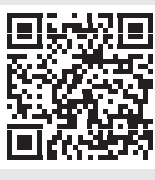

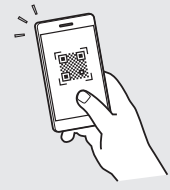

Pt

https://oip.manual.canon/

- Após terminar de ler este guia, armazene-o em um local seguro para referência futura.
- As informações deste guia estão sujeitas a mudanças sem aviso prévio.

Salvo indicação em contrário, as ilustrações usadas neste documento se referem ao modelo MF289dw.

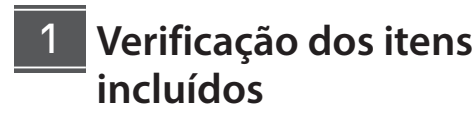

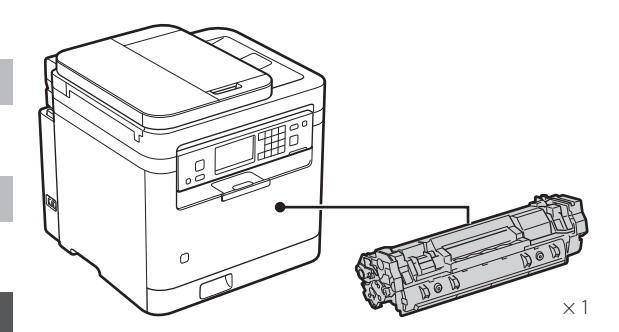

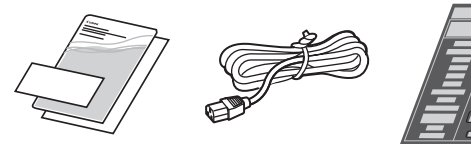

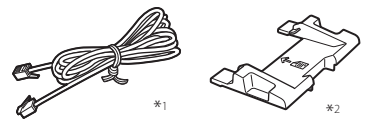

\*1 Pode não estar incluído em alguns modelos.

\*2 Use este tipo de bandeja ao digitalizar originais de tamanho A6 com o alimentador.

### 2 Remoção do material de embalagem

 Instale a máquina no local em que será utilizada.

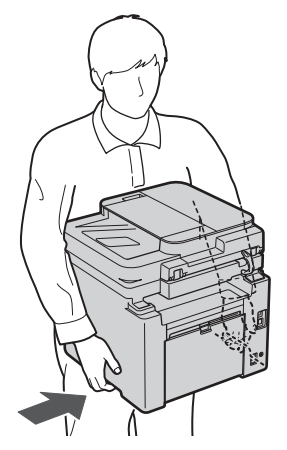

Ao instalar, forneça um espaço de 4" (100 mm) ou mais ao redor da máquina.

#### **2.** Remova todo o material de embalagem.

Remova todas as fitas.

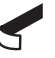

Não remova o adesivo que cobre a porta USB até realmente precisar usar a porta USB.

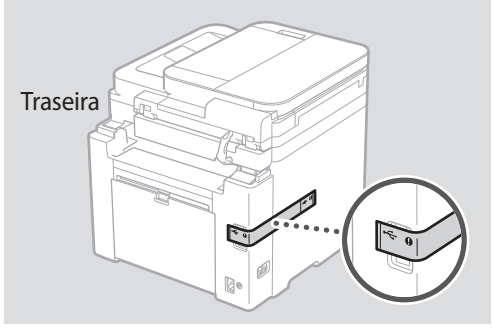

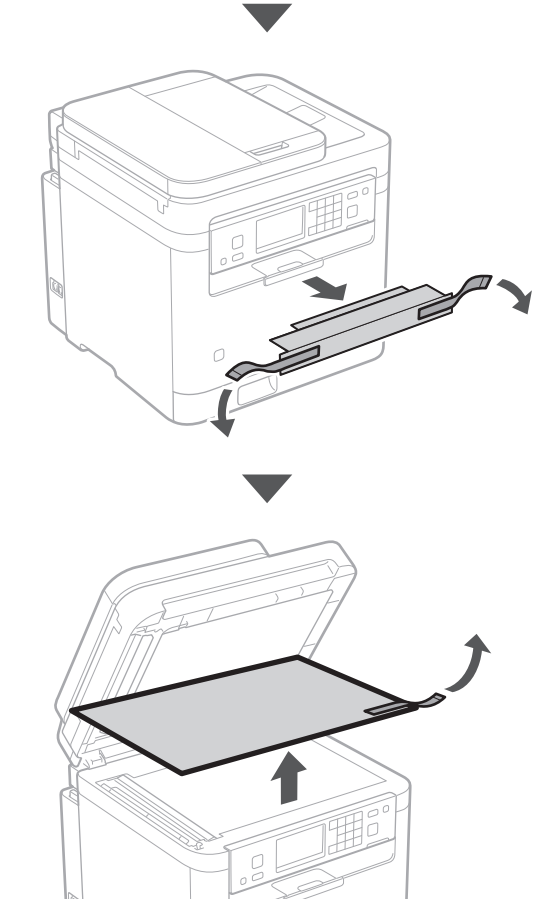

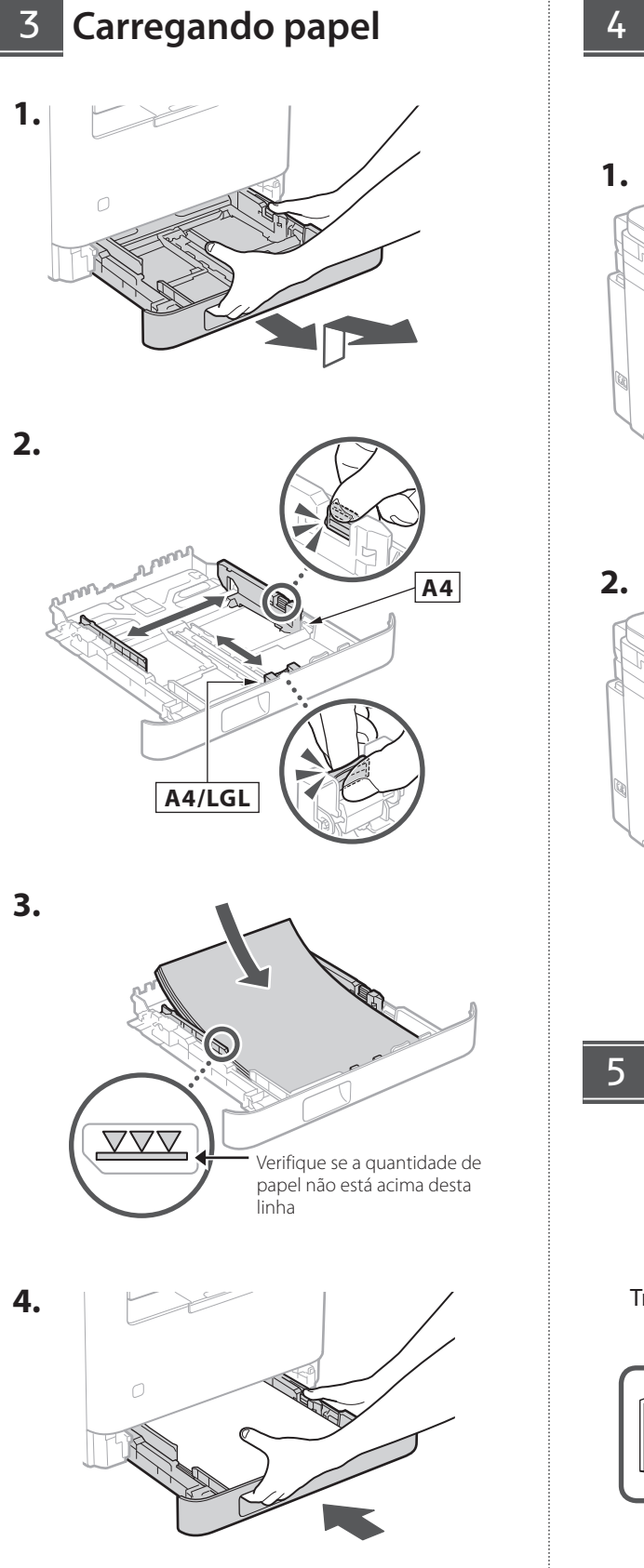

#### 4 Configurando o suporte de papel e o painel de controle

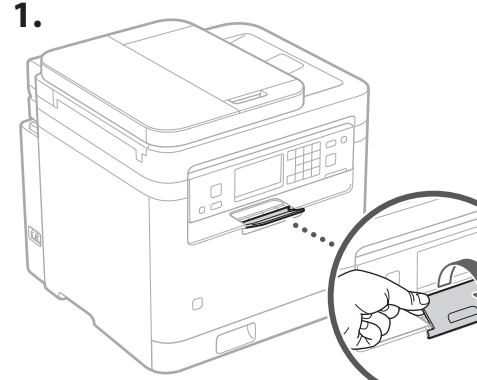

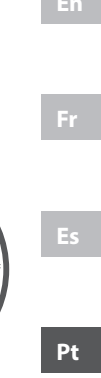

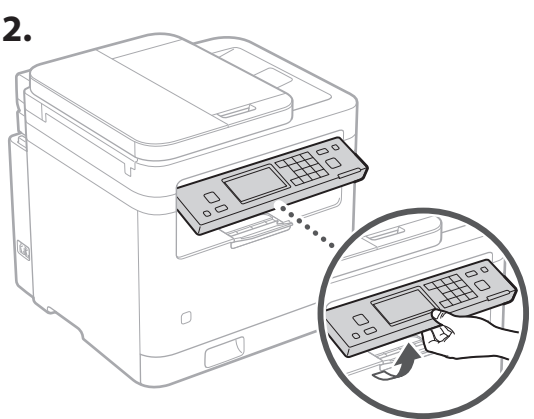

5 Conexão do cabo de alimentação

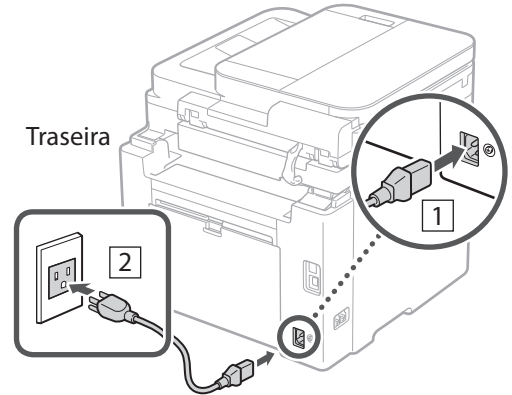

### 6 Especificação das configurações básicas

Ao ligar a máquina pela primeira vez, o Guia de configuração aparecerá no painel de controle. Execute a configuração inicial da máquina seguindo as instruções na tela.

Dependendo do modelo, os itens disponíveis para seleção e o procedimento para fazer escolhas podem diferir daqueles mostrados neste documento. Proceda conforme indicado nas telas exibidas.

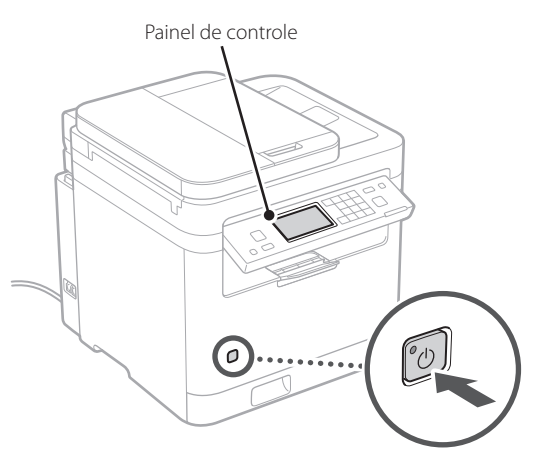

- Configurações de data e hora
- Configurações de segurança
- Configurações de rede
- Configurações de serviço de reabastecimento de toner\*

Depois de concluir as configurações acima, a tela <Instalação de software> ou <Instal. driver/Def. iniciais> aparecerá no painel de controle. Siga as instruções na tela.

\* Este serviço não está disponível em alguns países ou regiões. Para usar este serviço, você precisa fazer um contrato com antecedência. Após a instalação do software e instalação do driver, será necessário fazer algumas configurações.

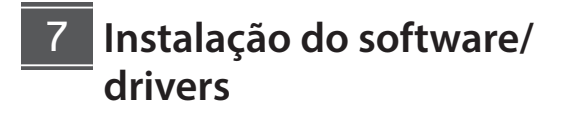

Para usar as funções de impressão, fax e digitalização da máquina por meio de conexão a um computador ou smartphone, você precisa instalar os respectivos drivers.

**1.** Abra seu navegador e acesse o site da Canon.

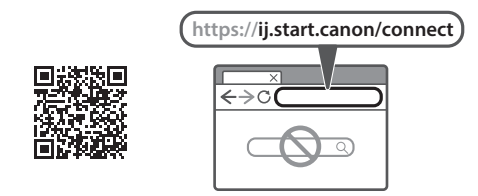

2. Digite o número do modelo e clique em lr.

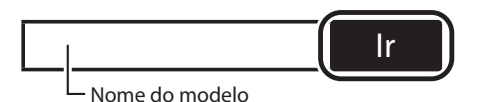

**3.** Continue as operações seguindo as instruções na tela.

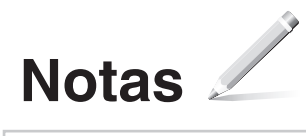

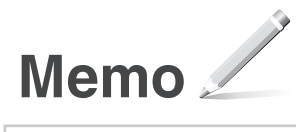

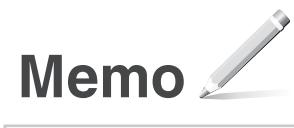

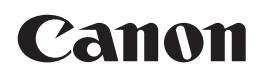

#### CANON U.S.A., INC. One Canon Park, Melville, NY 11747, U.S.A.

Call Center: 1-800-OK-CANON

#### CANON MEXICANA, S. DE R.L. DE C.V.

Boulevard Manuel Avila Camacho #138 Piso 17, Col. Lomas de Chapultepec Mexico City, Mexico 11000 Call Center: 01800-710-7168

CANON INC. 30-2, Shimomaruko 3-chome, Ohta-ku, Tokyo 146-8501, Japan

#### CANON MARKETING JAPAN INC.

16-6, Konan 2-chome, Minato-ku, Tokyo 108-8011, Japan

CANON EUROPA N.V. Bovenkerkerweg 59, 1185 XB Amstelveen, The Netherlands

#### CANON SINGAPORE PTE LTD

1 Fusionopolis Place, #14-10, Galaxis, Singapore 138522

CANON AUSTRALIA PTY LTD Building A, The Park Estate, 5 Talavera Road, Macquarie Park, NSW 2113, Australia

#### CANON GLOBAL WORLDWIDE SITES

https://global.canon/

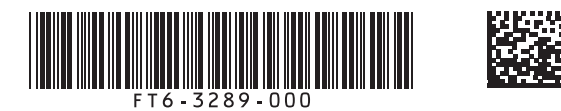

FT6-3289 (000) XXXXXXXXX Copyright CANON INC. 2024 P

PRINTED IN KOREA Imprimé en CORÉE